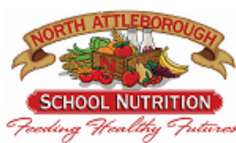

### FREE Meals for All Students, just place your FREE order online!

# The Helpful Hamburger/

Having difficulty ordering FREE MEALS? Use the helpful hamburger as your guide!

# STEP 1: LOGIN to LINQ using your email OR if you are new to LINQ

## Online Ordering create an account at onlineordering.linq.com

Sign in name is your email address. First time users or if you forget your password you will need to verify email address using a verification code that will be sent to your email.

#### **STEP 2: ADD STUDENT(S) TO THE LINQ ACCOUNT** Click on the ADD A CHILD icon.

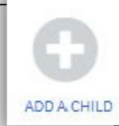

LUNCH

Select School District "North Attleboro Public Schools", Student ID is the LASID number and last name. If you don't know the LASID number, please call 643-2124 or email rvars@naschools.net

#### STEP 3: CLICK ORDER MEALS

Use BREAKFAST AND/OR LUNCH TABS

Select which meals you would like to order (Helpful Tip: You can order multiple meals at one time)

Click ADD TO ORDER for all the meals you would like, then click on the Shopping Cart Icon. Click CHECKOUT. Select Pick up Location by clicking the drop-down menu A classroom number will be available to order meals to be

delivered to the classroom at lunchtime.

Lunch Pickup Location

BREAKFAST

You will receive an email confirmation once you successfully completed the order!

Need Assistance or need to use the phone to place an order Contact the School Nutrition Department at PHONE: 508-643-2124 or 508-643-2104 EMAIL: rvars@naschools.net or hbaril@naschools.net

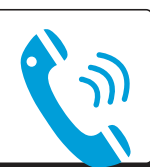